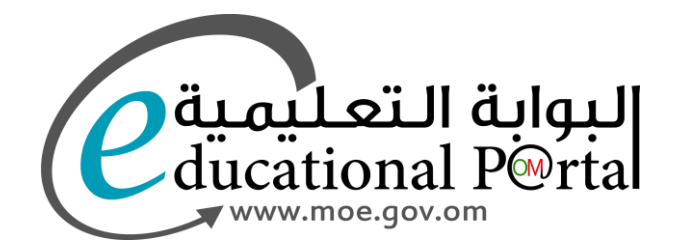

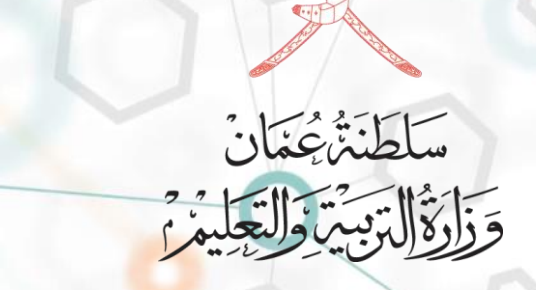

# نظام الترشح لشغل وظائف الإشراف التربوي والإدارة المدرسية ( مقدم الطلب )

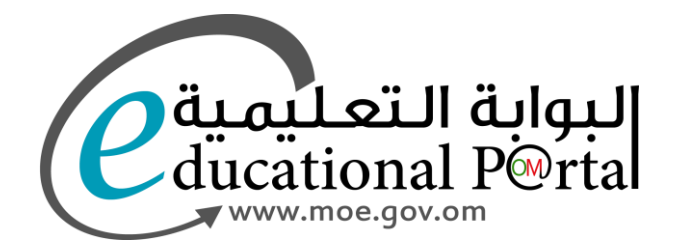

# استمارة تقديم الطلب

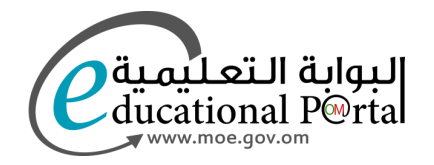

الدخول للنظام عن طريق البوابة التعليمية

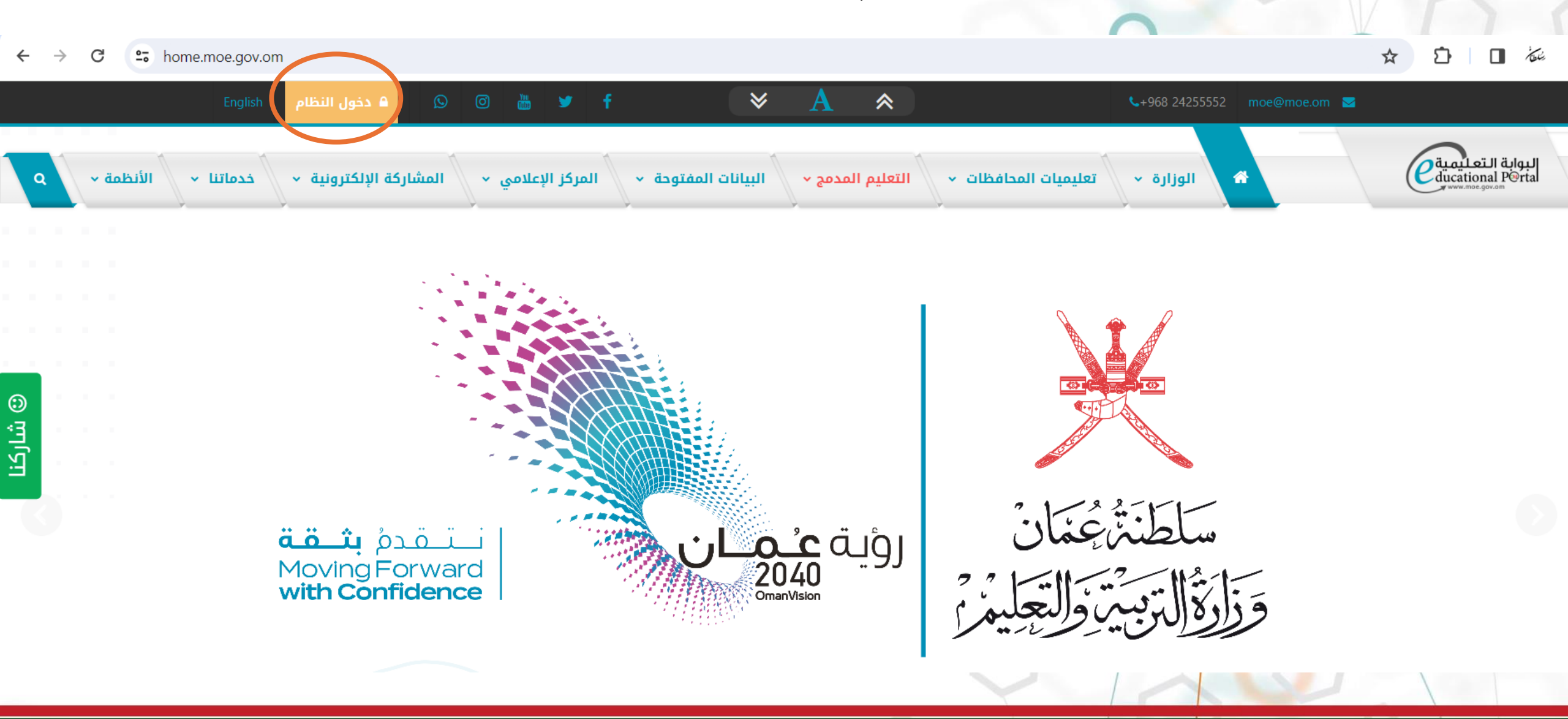

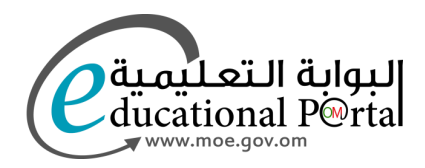

يتم الدخول لنظام البوابة التعليمية عن طريق إحدى الطرق الثلاث الواضحة في الشكل

تسجيل الدخول في البوابة التعليمية

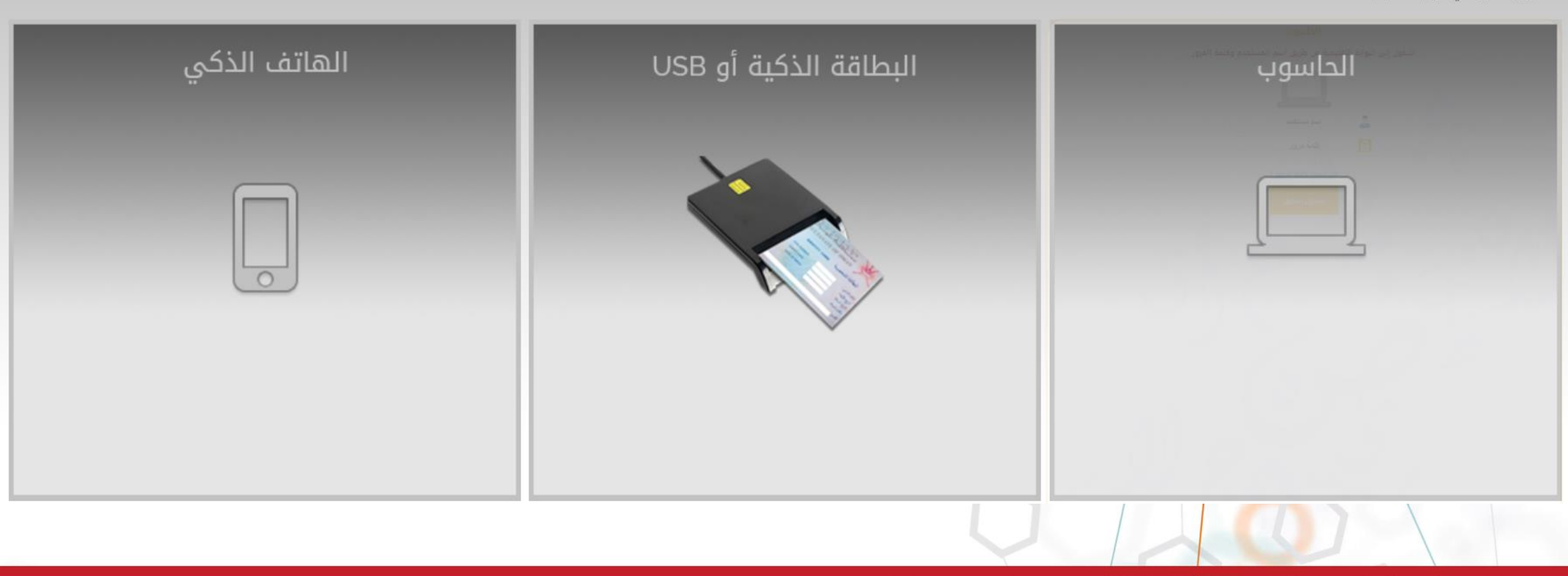

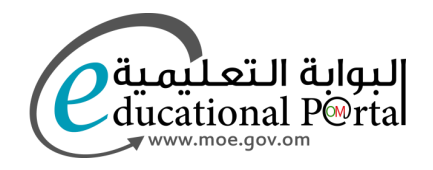

بعد الدخول لنظام البوابة التعليمية • أعمالي • تطبيقات خارجية • الأنظمة الإدارية والمالية

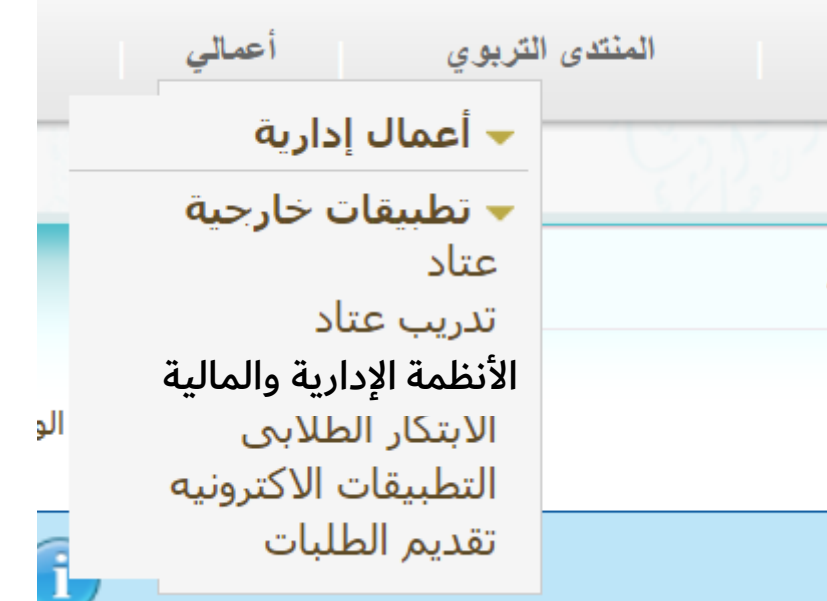

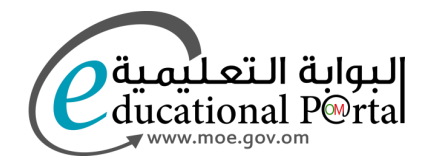

0

قائمة

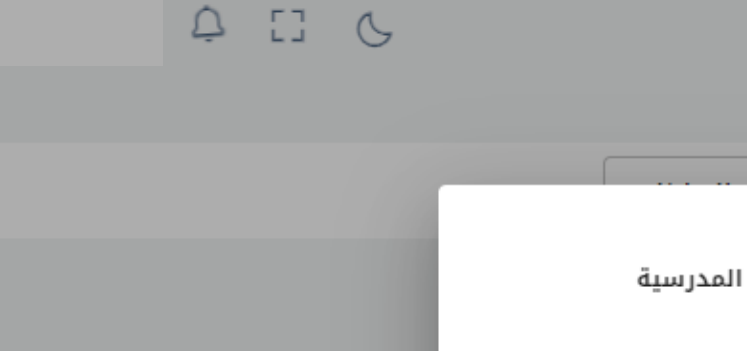

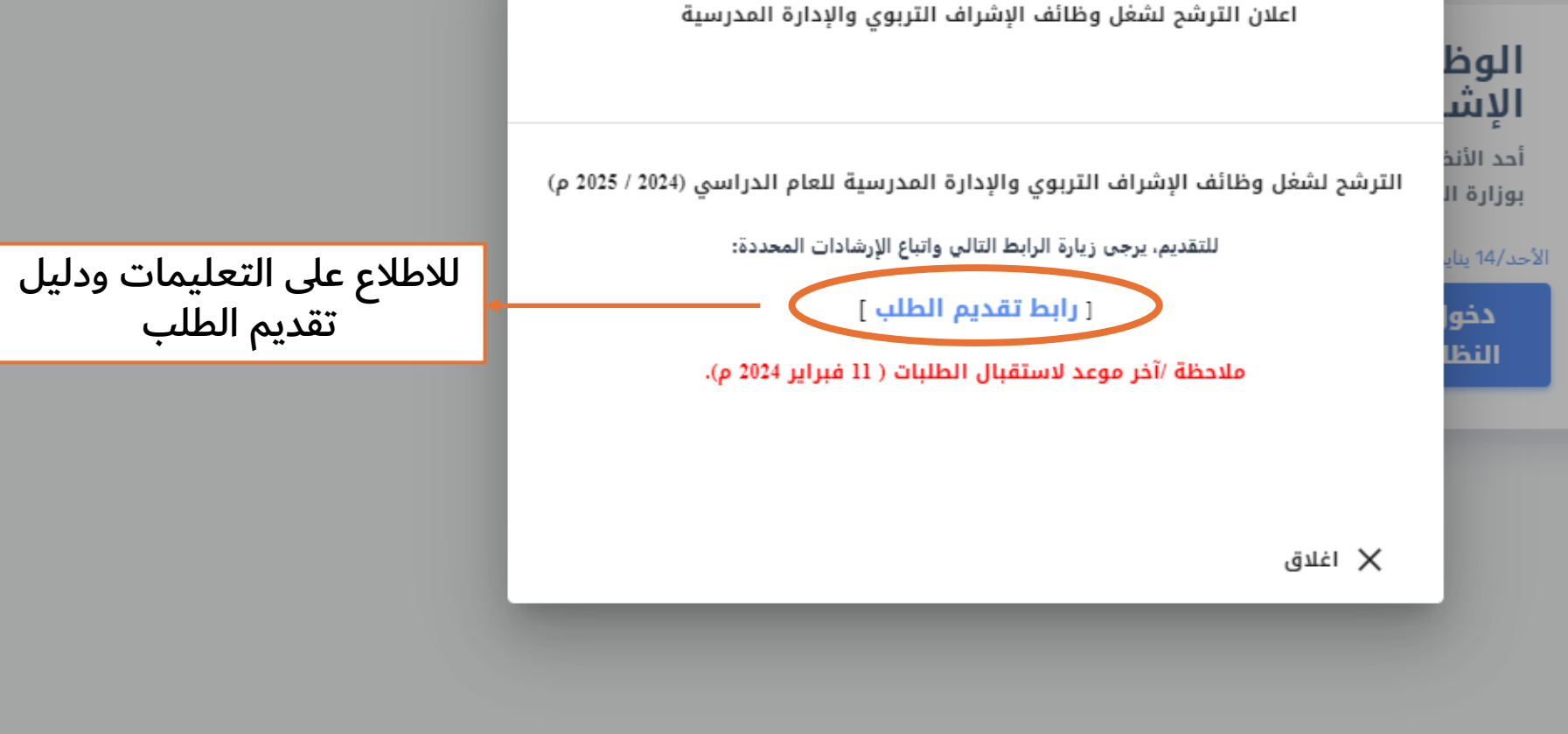

جميع الحقوق محفوظة لدى وزارة التربية والتعليم :: 2024®

بوابة سلطنة عمان التعليمية

![](_page_6_Picture_0.jpeg)

الأستاذ الفاضل/ \_\_\_\_\_ أحمد محمد من خلال هذه الشاشة يمكنك البدء بتقديم طلب الحصول على وظيفة شاغرة حيث يمكنك التنقل بين التبويبات المختلفة للاستمارة ثم بعد اكمال المطلوب يتم النقر على ارسال الطلب والاحتفاظ برقم الطلب.

المشاركات والمساهمات

### مع ملاحظة أن الرئيس المباشر المسجل بالنظام هو (

![](_page_6_Picture_3.jpeg)

الحالة الصحىة

الإقرار بصحة البيانات

![](_page_6_Picture_4.jpeg)

روبة **عيمان** 

مَ اللَّهُ اللَّهُ اللَّهُ اللَّهُ اللَّهُ اللَّهُ اللَّهُ اللَّهُ اللَّهُ اللَّهُ اللَّهُ اللَّهُ اللَّهُ اللُّ Moving Forward

البيانات العامة آخر مؤهل دراسي

الخبرات والتدرج الوظيفي

يرجى تحديد البيانات المطلوبة والوظيفة المطلوب التنافس عليها

![](_page_6_Figure_8.jpeg)

## 7

البيانات العامة

الشاغر الوظيفي

![](_page_7_Picture_1.jpeg)

آخر مؤهل دراسي

الخبرات والتدرج الوظيفي المشاركات والمساهمات

الحالة الصحية الإقرار بصحة البيانات

يرجى التأكيد على صحة البيانات الواردة من خلال تحديد جميع ما ورد من بيانات وإن لم تكن صحيحة يرجى تحديث البيانات بالبوابة التعليمية

| رقم الهوية                                        | الرقم الوظيفي                                                          | الاسم              |
|---------------------------------------------------|------------------------------------------------------------------------|--------------------|
| 11987                                             | 161                                                                    | أحمد محمد          |
| التخصص الرئيسي                                    | القسم/المدرسة                                                          | المديرية /المحافظة |
|                                                   | المعينية عبدالمطلب للتعليم الاساسي للبن                                | محافظه مسقط        |
|                                                   |                                                                        |                    |
| المسمى الوظيفي                                    | سنة الحصول عليه                                                        | آخر مؤهل دراسي     |
| معلم مادة رياضيات                                 |                                                                        |                    |
|                                                   |                                                                        |                    |
| جميع البيانات الوارده أعلاه صحيحة وارغب بالمتابعة | بعد التأكد من البيانات يتم الضغط على الايقونة                          | تاريخ التعيين      |
| التقديم الطلب                                     | في حالة وجود خطأ في البيانات يتم مخاطبة<br>الشؤون الإدارية في المحافظة | 2019/09/08         |
|                                                   | السوون الإدارية ي المتعاصية                                            |                    |

![](_page_8_Picture_0.jpeg)

الشاغر الوظيفي البيانات العامة

آخر مؤهل دراسي

٣

الخبرات والتدرج الوظيفي 💫 المشاركات والمساهمات

الحالة الصحية الإقرار بصحة البيانات

يرجى اضافة آخر مؤهل دراسي تم الحصول عليه ويجب أن يكون بصيغة PDF ولا يزيد حجمه عن 2 م.ب ، يتم تحديد الملف (*سيتم تحميل الملف عند النقر على زر إرسال الطلب في آخر نافذة*)

ارفاق ملف PDF تحمیل ملف PDF

ملاحظة : إرفاق الملف إلزامي لإنهاء إجراءات الطلب

![](_page_9_Picture_0.jpeg)

عدد سنوات الخبرة (4)

|   | الوظيفة | من         | <u>ا</u> لى |
|---|---------|------------|-------------|
| 1 | معلم    | 31/10/2020 | 2/11/2020   |
| 2 | معلم    | 6/12/2020  |             |
| 3 | معلم    | 23/11/2020 | 6/12/2020   |
| 4 | معلم    | 3/9/2019   | 31/10/2020  |
| 5 | معلم    | 2/11/2020  | 23/11/2020  |

![](_page_10_Figure_0.jpeg)

![](_page_11_Figure_0.jpeg)

![](_page_12_Picture_0.jpeg)

الشاغر الوظيفي البيانات العامة آ

آخر مؤهل دراسي

الخبرات والتدرج الوظيفي

المشاركات والمساهمات

الحالة الصحية الإن

الإقرار بصحة البيانات

يجب الإقرار بصحة البيانات وبعدها يتم تقديم الطلب للحصول على رقم الطلب

الإقرار بصحة البيانات

أقر أن جميع البيانات المدخلة صحيحة ، وأني قد أطلعت ووافقت على شروط شغل — الوظيفة ومهامها، وأقر بموافقتي على أن أعمل في الجهة التي تحددها المديرية التعليمية/ديوان عام الوزارة وفق ما تقتضيه مصلحة العمل.

![](_page_12_Figure_9.jpeg)

![](_page_12_Figure_10.jpeg)

![](_page_13_Picture_0.jpeg)

عند الدخول من جديد للنظام تظهر للمتقدم هذه الرسالة

![](_page_13_Picture_2.jpeg)

لقد تم تقديم الطلب لهذا العام الدراسي ..

| م بنجاح يرجى الاحتفاظ برقم الطلب | لقد تم تقديم طلبن |
|----------------------------------|-------------------|
| ובסג סבסג                        | الإسم:            |
| 233312727                        | رقم الطلب :       |

![](_page_14_Picture_0.jpeg)

# استمارة الرئيس المباشر

![](_page_15_Picture_0.jpeg)

![](_page_16_Picture_0.jpeg)

4 II 6

![](_page_16_Picture_1.jpeg)

إجراءات الرئيس المباشر والتي من خلالها يتم تقييم مقدمي الطلب المسؤول عنهم

|                                                        | تاريخ الطلب 🔻                             | الوظيفة الحالية 🗧         | الوظيفة المطلوبة 🚽 🚽                | الإسم 👳   | رقم الطلب 🗧 |
|--------------------------------------------------------|-------------------------------------------|---------------------------|-------------------------------------|-----------|-------------|
|                                                        | 2024/01/06                                | معلم مادة فنون<br>تشکیلیة | مشرف مادة(فنون تشكيلية)             |           | 2431806654  |
| 5                                                      | 2023/12/31                                | معلم مادة لغة إنجليزية    | مساعد مدير مدرسة التعليم<br>الاساسي |           | 2347243169  |
| نة 🍮                                                   | <sup>2023/12/30</sup><br>فتيار هذه الايقو | معلم مادة رياضيات         | معلم اول مادة رياضيات               |           | 233312727   |
| ≂ إنشاء مرشح                                           |                                           |                           |                                     |           | ≂إنشاء مرشح |
| 200 > صفحة 1 من 1 (3 عنصر)                             |                                           |                           |                                     | 100 50 10 |             |
| جميع الحقوق محفوظة لدى وزارة التربية والتعليم :: 2024© |                                           |                           |                                     |           |             |

![](_page_17_Picture_0.jpeg)

جوخه حمد محمد الشكيلية متاح

Х

4

5 6

### 0

#### الرئيسية

الطلبات

→ اجراء الرئي

اضافة تقييم الرئيس المباشر

من خلال هذه النافذة يتم تقييم المترشح من قبل الرئيس المباشر

1- يرجى تقييم جميع البنود ثم النقر على رمز الحفظ بأعلى النافذة

2- بعد التأكد من تقييم كافة البنود يرجى تأكيد واعتماد التقييم مع ملاحظة أنه يمكن إعتماد التقييم بوقت لاحق.

يتم إضافة تقييم للمترشح من قبل الرئيس المباشر

|            | 1                | . اىرواخيە | مقدم الصلب.              |
|------------|------------------|------------|--------------------------|
|            |                  | القيمة     | المعيار                  |
|            |                  | جيد جدا    | الإبتكار والمساهمة       |
| 5          |                  | ممتاز      | التمكن من المادة العليمة |
| 5          |                  | ممتاز      | الإلتزام بالحضور         |
| _          |                  | جيد جدا    | اللغة السليمة            |
| -          |                  |            | المعلم مجيد              |
| 1 (3 عنصر) | يد واعتماد اغلاق | تأك        |                          |

جميع الحقوق محفوظة لدى وزارة التربية والتعليم :: 2024®

بوابة سلطنة عمان التعليمية

![](_page_18_Picture_0.jpeg)

MARCEN .

←

جوخه حمد محمد الشكيلية متاح 4 E3 6

| ×         |                    |                  |              |                    | اضافة تقييم الرئيس المباشر                                                                                    | سية      |
|-----------|--------------------|------------------|--------------|--------------------|----------------------------------------------------------------------------------------------------|----------|
|           | الرواحية           |                  | مقدم الط     | . Alve II          |                                                                                                    | بات      |
|           | القيمة             |                  | المعيار      | المباسر<br>النافذة | من خلال هذه النافذة يتم تقييم المترسح من قبل الرئيس<br>1- يرجى تقييم جميع البنود ثم النقر على رمز الحفظ بأعلى | اء الرئي |
|           | جيد جدا            | لمساهمة          |              | تنبيه              | 2- بعد التأكد من تقييم كافة البنود يرجى تأكيد واعتماد ا<br>ملاحظة أنه يمكن إعتماد التقييم بوقت لاحق.          |          |
|           | ممتاز              | ن المادة العليمة | کید الإعتماد | هل ترغب بتأأ       |                                                                                                    |          |
|           | ممتاز              | لحضور            | لد           | نعم                |                                                                                                    |          |
| _         | جيد جدا            | سليمة            | اللغة الب    |                    |                                                                                                    |          |
| -0        |                    | مجيد             | المعلم       |                    |                                                                                                    |          |
| ق (3 عنصر | تأکید واعتماد إغلا |                  |              |                    |                                                                                                    |          |

جميع الحقوق محفوظة لدى وزارة التربية والتعليم :: 2024

بوابة سلطنة عمان التعليمية